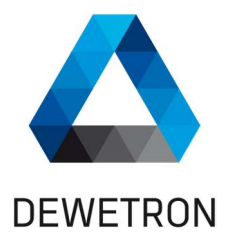

### • OXYGEN ARINC 429

### **TECHNICAL REFERENCE MANUAL**

WELCOME TO THE WORLD OF DEWETRON!

Congratulations on your new device! It will supply you with accurate, complete and reproducible measurement results for your decision making.

Look forward to the easy handling and the flexible and modular use of your DEWETRON product and draw upon more than 30 years of DEWETRON expertise in measurement engineering.

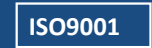

 $\mathbf{\nabla}$ 

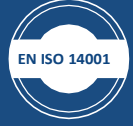

# THE MEASURABLE DIFFERENCE.

The information contained in this document is subject to change without notice.

DEWETRON GmbH (DEWETRON) shall not be liable for any errors contained in this document. DEWETRON MAKES NO WARRANTIES OF ANY KIND ABOUT THIS DOCUMENT, WHETHER EXPRESS OR IMPLIED. DEWETRON SPECIFICALLY DISCLAIMS THE IMPLIED WARRANTIES OF MERCHANTABILITY AND FITNESS FOR A PARTICULAR PURPOSE.

DEWETRON shall not be liable for any direct, indirect, special, incidental, or consequential damages, whether based on contract, tort, or any other legal theory, in connection with the furnishing of this document or the use of the information in this document.

### **Technical Support**

Please contact your local authorized DEWETRON representative first for any support and service questions.

For Asia and Europe, please contact:

**DEWETRON GmbH** Parkring 4 8074 Grambach AUSTRIA

 Tel.:
 +43 316 3070

 Fax:
 +43 316 307090

 Email:
 support@dewetron.com

 Web:
 http://www.dewetron.com

The telephone hotline is available Monday to Friday between 08:00 and 17:00 CET (GMT +1:00)

**Restricted Rights Legend:** 

Use Austrian law for duplication or disclosure.

DEWETRON GmbH Parkring 4 8074 Grambach AUSTRIA

### **Printing History:**

Please refer to the page bottom for printing version. Copyright © DEWETRON GmbH

This document contains information which is protected by copyright. All rights are reserved. Reproduction, adaptation, or translation without prior written permission is prohibited, except as allowed under the copyright laws.

All trademarks and registered trademarks are acknowledged to be the property of their owners.

Before updating your software please contact DEWETRON. Use only original software from DEWETRON.

Please find further information at <u>www.dewetron.com</u>.

For America, please contact:

**DEWETRON, Inc.** 2850 South County Trail, Unit 1 East Greenwich, RI 02818 U.S.A.

| +1 401 284 3750         |
|-------------------------|
| +1 877 431 5166         |
| +1 401 284 3755         |
| us.support@dewetron.com |
| http://www.dewetron.com |
|                         |

The telephone hotline is available Monday to Friday between 08:00 and 17:00 GST (GMT -5:00)

## **Table of Content**

| 1 | PREFA      | ACE                                  | . 4        |
|---|------------|--------------------------------------|------------|
|   | 1.1        | Installation and System Settings     | . 4        |
| 2 | SOFT       | WARE CONFIGURATION                   | . 5        |
|   | 2.1<br>2.2 | Decoding Signals<br>Channel Settings | . 6<br>. 8 |
| 3 | DATA       | RECORDING AND ANALYSIS               | 10         |
|   | 3.1<br>3.2 | Offline Decoding                     | 10         |
| 4 | TROU       | BLESHOOTING                          | 12         |
| 5 | LIST C     | DF FIGURES                           | 13         |

## **1 PREFACE**

ARINC (Aeronautical Radio, Inc.) 429 is a technical standard for a widely used avionics bus in the air transport industry. This standard defines the transfer of digital data of avionics equipment. With DEWETRON's ARINC 429 option it is possible to receive and decode such digital data and visualize it.

### **1.1** INSTALLATION AND SYSTEM SETTINGS

The ARINC 429 option is automatically installed with OXYGEN 5.3 and above when purchasing a system with an ARINC module from DEWETRON and no extra license is needed. The ARINC module is a third-party hardware module from Altadt which is already built-in in the DEWETRON system. Therefore, all needed drivers for the ARINC module and the Altadt Software *AltaView* will be installed automatically with the installation of OXYGEN. No additional installations must be done by the user.

When using an ARINC module the button **ALTA\_DT** must be turned on in the *System Settings > DAQ Hardware*.

Additionally, a forced initialization can be performed. If *ForceInit* is set on *False*, only the ARINC channels will be used which are available, all other channels which might be used by another software (i.e. Alta-View) will not be used in OXYGEN. If *ForceInit* is set on *True* all ARINC channels will be used by OXYGEN. When changing any settings here, OXYGEN must be restarted before the settings are applied.

| > 0> | YGEN                                                                                                    |                                                                                                   |                                           |                        |
|------|----------------------------------------------------------------------------------------------------|---------------------------------------------------------------------------------------------------|-------------------------------------------|------------------------|
| \$   | System Settings                                                                                                    | DAQ Hardware                                                                                      |                                           |                        |
|      | System Settings<br>Measurement Setup<br>Header Data<br>Advanced Setup<br>Hardware<br>Sync Setup<br>DAQ Hardware<br>Amplifier / RS232 / RS485<br>Sensors | DAQ Hardware  DAQ A LTA_DT  CAMERA  DAQP  EPAD  GIGECAMERA  ORIONDAQ                              | HARDWARE SETTINCS<br>ALTA_DT<br>Forceinit | False<br>False<br>True |
|      | Extensions and Plugins Overview Remote Control User Interface UI Options Localization System Actions Shutdown Developer                                 | ORIONDSA OXTS OXTS SIM TRION TRION VECTOR TRIONET NETWORK INTERFACES Interface Name_Off Addresses | A                                         |                        |
|      | QML Sandbox                                                                                                    | Netmasks                                                                                          |                                           |                        |

Figure 1: DAQ Hardware settings

## **2 SOFTWARE CONFIGURATION**

This manual is only referring to the ARINC 429 option. For general software operation instructions, please refer to the latest version of the OXYGEN technical reference manual available on the CCC-portal (<u>https://ccc.dewetron.com/</u>).

Only ARINC 429 is supported by OXYGEN and hereinafter referred to as only ARINC for reasons of simplification. Since the ARINC module uses third-party hardware the module does not show up in the overview picture in the *Data Channel List* tab of OXYGEN. Therefore, no slot information is provided. Nonetheless, the used modules will appear first in the channel list as seen in Figure 2.

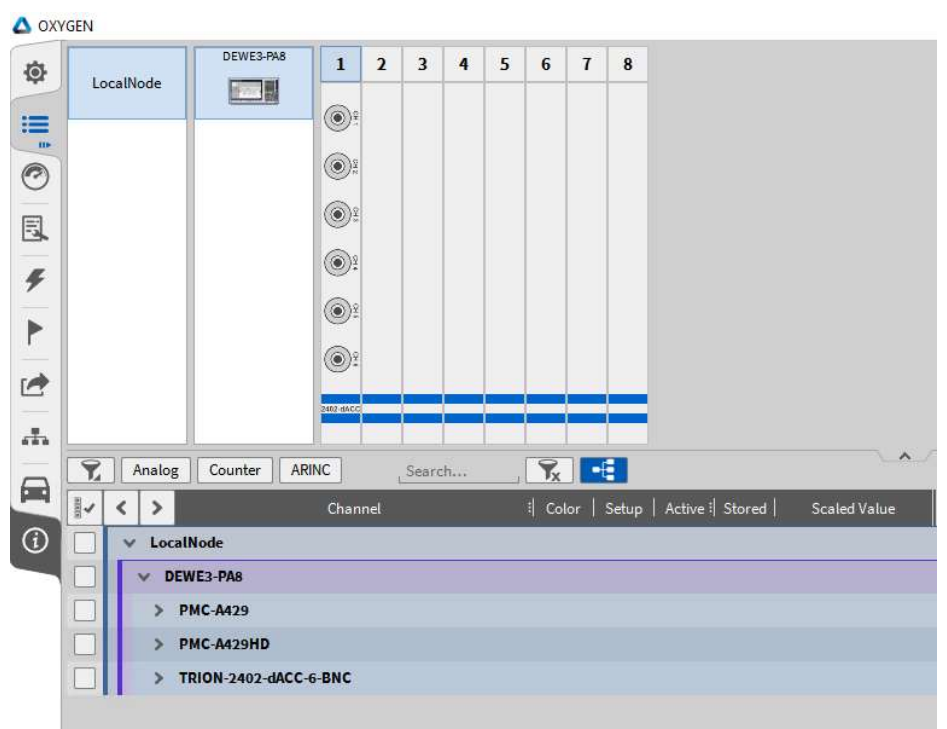

Figure 2: ARINC module in the channel list

When extending the ARINC section of one module, all available bus channels can be seen. It is possible within OXYGEN to receive the raw data stream and to decode the ARINC signals. A standard library is included and accessible in OXYGEN without further installations. This standard library includes equipment IDs and labels from the ARINC specification 429P1-19 (Digital Information Transfer System Set) with various Equipment IDs and corresponding labels.

By clicking on the small gear button of one of the bus channels, properties will open, seen in Figure 3. Following settings can be adjusted:

- Baud Rate: three different baud rates are available
  - o 100000 Baud
  - o 50000 Baud
  - o 12500 Baud
- Parity: this selection does not have an impact when only decoding ARINC signals but can be set when sending ARINC signals. The parity bit can be set to none, even or odd. Sending is currently not supported by OXYGEN and the Parity setting is NONE by default.

| <b>X</b> | Analog Counter ARINC Search 🔀 📑 | A429 1/1 SN:1107-00324 A429 1/1 |
|----------|---------------------------------|---------------------------------|
|          | V LocalNode                     | PROPERTIES                      |
|          | V DEWE3-PA8                     | Baud Rate 100000 Baud           |
|          | ▼ PMC-A429                      | Parity NONE                     |
|          | A429 1/1                        | ARINCALTAARINC429               |
|          | A429 1/2<br>A29 1/2             |                                 |
|          | A429 1/3                        |                                 |
|          | A429 1/4                        |                                 |

Figure 3: Channel properties of an ARINC bus channel

### 2.1 DECODING SIGNALS

In order to decode an ARINC signal, select the respective ARINC bus channel of the module and click on the + button in the lower left corner. A pop-up window will appear and the *ARINC Decoder* can be selected when scrolling down (see Figure 4).

It is not possible to create the *ARINC Decoder* without having a respective ARINC bus channel selected in the channel list.

| 0                                                                                                    |                                                 |              |                         |                         |     |
|----------------------------------------------------------------------------------------------------|-------------------------------------------------|--------------|-------------------------|-------------------------|-----|
| B. (***                                                                                                    | Add Channel - ARINC Decoder                     |              |                         |                         |     |
| F ()                                                                                                    | Constant Percentage Bandwidth<br>(CPB) Analysis | Create ARINC | channel                 |                         |     |
| •                                                                                                    | Data Sources                                    | New          | equipment from database | New equipment from file |     |
| (®):                                                                                                    | Ethernet Receiver                               | Equipment id |                         |                         |     |
|                                                                                                    | Example Plugin: WAV file replay                 | Database     |                         |                         |     |
| Analog Counter ARINC Search                                                                                                    | Example Plugin: Single matrix file replay       | Parity       | Off                     |                         | -   |
| K      Colo     Colo | Example Plugin: Simple message file replay      |              |                         |                         |     |
| DE V DEWE3-PAN                                                                                                    | Example Plugin: Simple file replay              |              |                         |                         | 1   |
| PMC-A429                                                                                                    | Example Plugin: Simple async file<br>replay     | 1            |                         |                         |     |
| Add 11 Add 29 1/2                                                                                                    | Dynamometer                                     |              |                         |                         |     |
| A4011<br>A4291/3                                                                                                    | Other                                           | -            |                         |                         |     |
| A429 1/4<br>A5314                                                                                                    | Disgnostics Channel                             |              |                         |                         |     |
| > PMCA429HD                                                                                                    | Data Transfer                                   |              |                         |                         |     |
|                                                                                                    | Ethernet Sender                                 | 1            |                         |                         |     |
|                                                                                                    | ARINC                                           |              |                         |                         |     |
|                                                                                                    | ARINC Decoder                                   |              |                         |                         |     |
|                                                                                                    |                                                 |              |                         |                         |     |
|                                                                                                    |                                                 |              |                         | Cancel                  | Add |
|                                                                                                    | ↑                                               |              |                         |                         |     |
|                                                                                                    | (-                                              |              |                         |                         |     |
|                                                                                                    |                                                 |              |                         |                         |     |
| 1                                                                                                    |                                                 |              |                         |                         |     |
|                                                                                                    |                                                 |              |                         |                         |     |

Figure 4: Creating an ARINC Decoder channel

There are two possibilities to decode ARINC signals by adding new equipment from the database or from a file.

The database is referring to the included standard library, which was mentioned before. No further installations must be performed to have access to this standard library. This standard library includes equipment IDs, which are denoted in hexadecimal and their respective labels, which are denoted in octal by convention (see Figure 5). For decoding a signal, the equipment ID can be selected, whereas all respective labels will be decoded, or single labels of the same equipment ID can be selected. It is not

possible to select labels from different equipment IDs withing the same selection. However, it is still possible to decode more labels from another equipment ID on the same bus.

Thereto, repeat the steps by selecting the ARINC bus channel in the channel list, again clicking on the + button in the lower left corner, selecting ARINC decoder and choosing the respective labels from the internal database.

In this way, labels from multiple equipment IDs can be received and decoded on the same ARINC bus.

New equipment can also be added from a file by simply clicking on the *New equipment from file...* button and selecting the respective file from the drive.

| lonstant<br>CPB) An    | Select C | nannels                                                   |        |
|------------------------|----------|-----------------------------------------------------------|--------|
| ata Sour               |          |                                                           | Search |
| Ethernet               |          | >                                                         |        |
| Example                |          | <ul> <li>[0x001] Flight Control Computer (701)</li> </ul> |        |
| Example                |          | [0004] Runway Distance to Go                              |        |
| replay                 |          | [o100] Selected Course #1                                 |        |
| Example<br>file replay |          | [0103] Selected Airspeed                                  | 1      |
| Example                |          | [0104] Selected Vertical Speed                            |        |
| Example                |          | [0110] Selected Course #2                                 |        |
| replay                 |          | [o140] Flight Director - Roll                             |        |
| Dynamor                |          | [0141] Flight Director - Pitch                            |        |
| ther                   |          | [o143] Flight Director - Yaw                              |        |
| Diagnost               |          | [0251] Distance to Go                                     |        |
| ata Tran               |          | [0252] Time to Go                                         |        |
| Ethernet               |          | [0315] Stabilizer Position                                |        |
| RINC                   |          | [0x002] Flight Management Computer (702)                  |        |
| ARINC De               |          | 0x003] Thrust Control Computer (703)                      |        |
|                        |          | 0x004] Inertial Reference System (704)                    |        |
|                        |          | 0x005] Attitude and Heading Reference System (705)        | j ti   |

Figure 5: Adding an ARINC Decoder channel using the included database

After selecting the desired labels, click on Ok and the previous pop-up window will appear again. Some information can be seen there depending on the made selection, seen in Figure 6. The equipment ID of the selected label(s) is shown again as a decimal value. Database will state if the internal database was used or the path of the selected file.

Parity is off by default. If it is set to even or odd, the parity bit of the signals will be checked accordingly and the ARINC message will be discarded if it does not match.

| New          | w equipment from database | New equipment from file |
|--------------|---------------------------|-------------------------|
| Equipment id | 2                         |                         |
| Database     | Internal                  |                         |

Figure 6: Creating an ARINC channel

After creating the ARINC channels, either from the database or from a selected file, a new section in the channel list will appear: ARINC\_PLUGIN Channels. Each equipment ID and the respective labels appear in this section. Different channel settings are available, denoted as 1 through 3 in Figure 7.

|            | V ARINC_PLUGIN Channels                              |             |   |
|------------|------------------------------------------------------|-------------|---|
|            | <ul> <li>Flight Management Computer (702)</li> </ul> | • 1         | 0 |
|            | ✓ [0001] Distance to Go                              | ø 2 🚺       | O |
|            | Distance to Go                                       | <b>\$</b> 3 |   |
|            | > [0002] Time to Go                                  | ۵ 🚺         |   |
|            | > [o015] Wind Speed                                  | ۵ 🌔         |   |
|            | > [o041] Set Latitude                                | ۵ 🚺         |   |
|            | > [o042] Set Longitude                               | ۵ 🚺         | O |
|            | <ul> <li>Inertial Reference System (704)</li> </ul>  | ۵ 🚺         |   |
|            | > [o012] Ground Speed                                | ۵ 🚺         |   |
|            | > [o013] Track Angle - True                          | ۵ 🚺         |   |
| <b>F</b> 1 | - 7. Country & ADINIC of some of a Francisco and ID  | <br>        |   |

Figure 7: Created ARINC channels: Equipment ID with respective labels

To delete created ARINC channels, select the respective signal, label or equipment ID channel and click on the – button in the lower left corner.

#### **2.2** CHANNEL SETTINGS

This section will explain the channel settings of the created ARINC channels. If the channel setting are changed, they can be saved in a setup file in order to use those individual channel settings. The settings of the equipment ID channel are seen in Figure 8.

- Equipment ID: the equipment ID can be edited in this field.
- Input Channel: the used ARINC bus channel can be changed here, by clicking on the button (1) in Figure 8) and selecting another bus channel.
- Parity: the parity bit is off by default but can be set to even or odd in this field. The parity bit will be checked and the ARINC message discarded if it does not match. This setting is the same as when creating an ARINC decoder channel seen in Figure 6.

| ✓ LocalNode                                          |     | PROPERTIES    |          |          |
|------------------------------------------------------|-----|---------------|----------|----------|
| V DEWE3-PA8                                          |     | 1             |          |          |
| ✓ PMC-A429                                           |     | Equipment Id  | 5        |          |
| A429 1/1<br>A429 1/1                                 | ۲   | Input Channel | A429 1/1 | <b>1</b> |
| A429 1/2<br>A429 12                                  | ۲   | Parity        | Off      | A        |
| A429 1/3<br>A29 1/3                                  | ۲   |               |          |          |
| A429 1/4<br>A429 1/4                                 | ۲   |               |          |          |
| > PMC-A429HD                                         |     |               |          |          |
| > TRION-2402-dACC-6-BNC                              |     |               |          |          |
| V ARINC_PLUGIN Channels                              | -   |               |          |          |
| <ul> <li>Flight Management Computer (702)</li> </ul> | (9) |               |          |          |
| ✓ [0001] Distance to Go                              | ۵   |               |          |          |
| Distance to Go                                       | ۲   |               |          |          |

Figure 8: Channel settings of equipment ID channel

The settings of the label channel are seen in Figure 9.

- Label ID: the label ID can be edited here and must be entered in octal.
- SDI: the Source Destination Identifier (SDI) can be edited here.

| DEWED DAR                                            |     | Label Id 001 |  |
|------------------------------------------------------|-----|--------------|--|
| DEMES-FA0                                            |     |              |  |
| V PMC-A429                                           |     | SDI 0        |  |
| A429 1/1                                             | ¢   |              |  |
| A429 1/2<br>A429 1/2                                 | ø   |              |  |
| A429 1/3<br>A429 1/3                                 | ۲   |              |  |
| A429 1/4<br>A429 1/4                                 | ۲   |              |  |
| > PMC-A429HD                                         |     |              |  |
| > TRION-2402-dACC-6-BNC                              |     |              |  |
| ARINC_PLUGIN Channels                                |     |              |  |
| <ul> <li>Flight Management Computer (702)</li> </ul> | ۲   |              |  |
| ✓ [0001] Distance to Go                              | 慶   | ]            |  |
| Distance to Co                                       | da. |              |  |

Figure 9: Channel settings of label channel

The setting of the signal channel can be seen in Figure 10.

- Bit Length and Bit Offset: the bit length and the bit offset can be set, whereas the offset can be adjusted in a range of 0...32. For a detailed explanation of the resolution and bit length, please refer to the ARINC standard mentioned in section 2.
- Data Encoding: bcd, signed and unsigned can be chosen as data encoding.
- Signal Encoding Unit: the signal unit can be set here. Note that the unit is not also automatically set in the Scaling but must be set individually.
- Scaling Gain and Scaling Offset: a gain and offset can be set here within a defined range.

Additionally, the channel can also be scaled by adding a scaling factor/sensitivity in the sensor scaling section.

| ✓ LocalNode                              | PROPERTIES              | SENSOR SCALING        |
|------------------------------------------|-------------------------|-----------------------|
| V DEWE3-PAS                              | Bit Length 19           | Scaling 2-point Table |
| ¥ PMC-A429                               | Bit Offset 10           |                       |
| A429 1/1 @                               | Data Encoding bcd       | A Scaling Sensitivity |
| A429 1/2                                 | Signal Encoding Unit _m | Unit NM               |
| A429 1/3                                 | Scaling Gain 0.1        | Scaling 1 NM/NM       |
| A429 1/4                                 | Scaling Offset          | Offset 0 NM Zero      |
| > PMC-A429HD                             |                         |                       |
| > TRION-2402-dACC-6-BNC                  |                         |                       |
| V ARINC_PLUGIN Channels                  |                         |                       |
| 🗸 Flight Management Computer (702) 🛛 🛑 👳 |                         |                       |
| ✓ [0001] Distance to Go                  |                         |                       |
| Distance to Go 🖉 🐵                       | PREVIEW                 |                       |

Figure 10: Channel settings of signal channel

### **3 DATA RECORDING AND ANALYSIS**

For general software operation instructions, please refer to the latest version of the OXYGEN technical reference manual available on the CCC-portal (<u>https://ccc.dewetron.com/</u>).

| er provinsi i seriera pro                                                                   |                                                                                                    |                                                                                                    |                                                                                                    |                                                                                                    | This states |                                                                                                    |
|---------------------------------------------------------------------------------------------|----------------------------------------------------------------------------------------------------|----------------------------------------------------------------------------------------------------|----------------------------------------------------------------------------------------------------|----------------------------------------------------------------------------------------------------|-------------|----------------------------------------------------------------------------------------------------|
| 0.50                                                                                        | 1. On the data of the state of the state | 2.00 2.50 4.00                                                                                                    | 4.50 2.00 2.00 2.00                                                                                                    | CO EST MALE IN CONTRACTOR OF A DESCRIPTION OF A DESCRIPTION OF A DESCRIPTI | 7.50        | Selected instrument only                                                                                                    |
|                                                                                             |                                                                                                    |                                                                                                    | · · · · · · · · · · · · · · · · · · ·                                                                                                    |                                                                                                    |             | Search                                                                                                    |
|                                                                                             | Dictanco to Go                                                                                                    | De De                                                                                                    | orant Paritian Latituda                                                                                                    |                                                                                                    | 0           | < > Name                                                                                                    |
|                                                                                             | <ul> <li>Distance to Go</li> </ul>                                                                                                    |                                                                                                    | esent Position - Lauture                                                                                                    |                                                                                                    | 良           | ✓ LocalNode                                                                                                    |
|                                                                                             |                                                                                                    | 2500 000                                                                                                    |                                                                                                    | 12 217                                                                                                    |             | > ARINC PLUGIN Channels                                                                                                    |
|                                                                                             |                                                                                                    | 2500.000                                                                                                    |                                                                                                    | 13.211                                                                                                    | ۶           |                                                                                                    |
|                                                                                             |                                                                                                    | NIM                                                                                                    |                                                                                                    | Dog                                                                                                    | b.          | V DEWE3-PA8                                                                                                    |
|                                                                                             | ACT                                                                                                    | IN IMI ACT                                                                                                    |                                                                                                    | Deg                                                                                                    | r           | V PMC-A429HD                                                                                                    |
|                                                                                             | Barometric Correction (mb) #3                                                                                                    | 🛑 Di                                                                                                    | stance to Go                                                                                                    |                                                                                                    | 14          | A429.2/1                                                                                                    |
|                                                                                             |                                                                                                    |                                                                                                    |                                                                                                    |                                                                                                    |             | into a -                                                                                                    |
|                                                                                             |                                                                                                    | 850 000                                                                                                    |                                                                                                    | 2000 000                                                                                                    | -th         | A429 2/2                                                                                                    |
|                                                                                             |                                                                                                    | 000.000                                                                                                    |                                                                                                    | 2000.000                                                                                                    |             | A429 2/3                                                                                                    |
|                                                                                             | ACT                                                                                                    | mb                                                                                                    |                                                                                                    | NM                                                                                                    |             | I manufi                                                                                                    |
|                                                                                             | ACI                                                                                                    | TTM 200                                                                                                    |                                                                                                    | 1.1.1                                                                                                    |             | A429 2/4                                                                                                    |
|                                                                                             |                                                                                                    |                                                                                                    |                                                                                                    |                                                                                                    | U           | A429 2/5                                                                                                    |
|                                                                                             |                                                                                                    |                                                                                                    |                                                                                                    |                                                                                                    |             |                                                                                                    |
|                                                                                             |                                                                                                    |                                                                                                    |                                                                                                    |                                                                                                    |             | X 4 2 2 2 4 2                                                                                                    |
|                                                                                             |                                                                                                    |                                                                                                    |                                                                                                    |                                                                                                    |             | A429 2/6                                                                                                    |
|                                                                                             |                                                                                                    |                                                                                                    |                                                                                                    |                                                                                                    |             | A429 2/6<br>A429 2/7                                                                                                    |
|                                                                                             | A429 2/1 II                                                                                                    | <b>6</b> 429 2/2 II                                                                                                    | <b>6</b> 429.273 II                                                                                                    | <b>6</b> 429.274 []                                                                                                    | _           | A429 2/6<br>A429 2/7<br>A429 2/8                                                                                                    |
| 10                                                                                          | ● A429 2/1 []                                                                                                    | ● A429 2/2 []                                                                                                    | A429 2/3 []     8c 00 00 f9                                                                                                    | •A429 2/4 []                                                                                                    | =           | A429 2/6<br>A429 2/7<br>A429 2/8                                                                                                    |
| 20                                                                                          | • A429 2/1 []                                                                                                    | ●A429 2/2 []                                                                                                    | A429 2/3 []<br>8c 00 00 f9<br>82 00 00 79                                                                                                    | @A429 2/4 []                                                                                                    |             | A429 2/6<br>A429 2/7<br>A429 2/8<br>A429 2/9                                                                                                    |
| 0<br>0<br>0                                                                                 | A429 2/1 []                                                                                                    | • A429 2/2 []                                                                                                    | A429 2/3 []     8c 00 00 f9     82 00 00 79     0c 00 00 59                                                                                                    | ©A429 2/4 []                                                                                                    |             | A129 2/6<br>A129 2/7<br>A129 2/8<br>A129 2/9<br>A129 2/9                                                                                                    |
| 10<br>10<br>10                                                                              | ●A4292/1[]                                                                                                    | ● A429 2/2 []                                                                                                    | A429 2/3 []     8c 00 00 f9     8c 00 00 f9     0c 00 00 59     0c 00 00 59     0c 00 00 39                                                                                                    | ©A429 2/4 []                                                                                                    |             | A429 2/6<br>A429 2/7<br>A429 2/8<br>A429 2/9<br>A429 2/9                                                                                                    |
| 10<br>10<br>10<br>10                                                                        | ● A429 2/1 []                                                                                                    | ●A429 2/2 []                                                                                                    | A429 2/3 []     8c 00 00 P     82 00 00 P     0c 00 00 b9     0c 00 00 b9     0c 00 00 b9     0c 00 00 b9     0c 00 00 b9                                                                                                    | @A429 2/4 []                                                                                                    |             | A429 2/6<br>A429 2/7<br>A429 2/8<br>A429 2/9<br>A429 2/9<br>A429 2/10<br>A429 2/11                                                                                                    |
| 0<br>0<br>0<br>0<br>0<br>0                                                                  | ©A4292/1[]                                                                                                    | ■A429 2/2 []                                                                                                    | A429 2/3 []     Sc 00 00 19     S2 00 00 19     C 00 00 b9     C 00 00 b9     C 00 00 b9     C 00 00 b9     G 0:00 09     G 0:00 09     S6 00 00 59                                                                                                    | ©A429 2/4 []                                                                                                    |             | A429 2/6<br>A429 2/7<br>A429 2/8<br>A429 2/9<br>A429 2/10<br>A429 2/11                                                                                                    |
| 0<br>0<br>0<br>0<br>0<br>0<br>0<br>0                                                        | • A429 3/1 []                                                                                                    | ©A429 2/2 []                                                                                                    | A429 2/3 []     Sc 00 00 f9         82 000 079         0.00 00 69         0.00 00 69         0.00 00 69         0.00 00 69         86 000 059         86 000 059         81 80 059                                                                                                    | ●A429 2/4 []                                                                                                    |             | A222/6<br>A222/7<br>A222/8<br>A222/8<br>A222/9<br>A222/10<br>A222/11<br>A222/11<br>A222/12                                                                                                    |
| 0<br>0<br>0<br>0<br>0<br>0<br>0<br>0<br>0                                                   | ©A4292/1[]                                                                                                    | A429 2/2 []     (5 40 00 59                                                                                                    | A429 2/3 []     8: 00 00 9     00 019     0: 00 00 19     0: 00 00 19     0: 00 039     0: 010 d9     8: 00 00 59     81 80 00 59                                                                                                    | © A429 2/4 []                                                                                                    |             | M352/6<br>M352/7<br>M352/8<br>M352/9<br>M352/9<br>M352/10<br>M352/10<br>M352/11<br>M352/12                                                                                                    |
| 00<br>00<br>00<br>00<br>00<br>00<br>00<br>00                                                | ●A429 2/1 []                                                                                                    | ●A429 2/2 []<br>05 40 00 59<br>00 18 00 01                                                                                                    | A429 2/3 []     Sc 00 00 B     C 00 00 B     C 00 00 B     C 00 00 B     C 00 00 B     G 00 00 B     S 00 00 B     S 00 00 B     S 00 00 B     S 00 00 B     S 00 00 B     S 00 00 B     S 00 00 B     S 00 00 B                                                                                                    | A429 2/4[]                                                                                                    |             | A4292/6<br>A4292/7<br>A4292/9<br>A4292/9<br>A4292/10<br>A4292/11<br>A4292/12<br>A4292/13                                                                                                    |
| 20<br>20<br>20<br>20<br>20<br>20<br>20<br>20<br>20<br>20<br>20<br>20<br>20<br>2             | ©A4292/1[]                                                                                                    | A429 2/2 []     (5 40 00 59     00 180 001     67 53 00 54                                                                                                    | K429 2/3 []     Sc 0000 9     Sc 0000 9     Gc 0000-b     Gc 0000-b     Gc 0000-b     Gc 0000-b     St 0000 9     St 15000 9     St 15000 9     St 15000 9                                                                                                    | A429 2/4[]                                                                                                    |             | A25 2/6<br>A25 2/7<br>A25 2/7<br>A25 2/5<br>A25 2/5<br>A25 2/10<br>A25 2/10<br>A25 2/11<br>A25 2/13<br>A25 2/14                                                                                                    |
| 0<br>0<br>0<br>0<br>0<br>0<br>0<br>0<br>0<br>0<br>0<br>0<br>0<br>0<br>0<br>0<br>0<br>0      | ●A429 2/1 []                                                                                                    | ●A429 2/2 []<br>05 40 00 59<br>00 18 00 01<br>87 53 00 54<br>8 60 00 24                                                                                                    | A429 2/3 []     E 0000 9     E 0000 9     E 0000 9     C 0000 9     C 0000 9     G 0000 9     G 0000 9     S 0000 9     S 0000 9     S 0000 9     B 1800 99     B     B 4 c000 19                                                                                                    | A422 2/4 []                                                                                                    |             | A 429 2/6<br>A 429 2/7<br>A 429 2/6<br>A 429 2/9<br>A 429 2/10<br>A 429 2/11<br>A 429 2/12<br>A 429 2/13<br>A 429 2/13                                                                                                    |
| 0<br>0<br>0<br>0<br>0<br>0<br>0<br>0<br>0<br>0<br>0<br>0<br>0<br>0<br>0<br>0                | A4293/1[]      Store and a     Store and a     Store and a     Store and a                                                                                                    | A429 2/2 []      0540 00 59     00 18 00 01     0753 00 54     8c 00 00 24                                                                                                    | A4292/3[]     8c.0000 9     7     6c.00015     7     6c.00015     7     6c.00015     9     6c.0003     6c.0003     8c.0005     8c.0005     8c.0005     8c.0005     8c.0005                                                                                                    | © A420 2/4 []                                                                                                    |             | A292/6<br>A292/5<br>A292/5<br>A292/5<br>A292/10<br>A292/11<br>A492/13<br>A292/14<br>A292/15                                                                                                    |
| 0<br>0<br>0<br>0<br>0<br>0<br>0<br>0<br>0<br>0<br>0<br>0<br>0<br>0<br>0<br>0<br>0           | A4292/1[]      80 (6.41 54)     00 2400 01                                                                                                    | A429 2/2 []<br>0540 00 59<br>00 18 00 01<br>87530 054<br>86 00 024<br>80 00 024                                                                                                    | 8         00009           8         00009           0         000019           0         000019           0         000019           0         000019           0         000019           0         00019           0         00019           0         00019           0         00019           0         00019           0         00019                                                                                                    | A422 2/4 []                                                                                                    |             | A 429 2/6<br>A 429 2/7<br>A 429 2/8<br>A 422 2/9<br>A 429 2/10<br>A 429 2/12<br>A 429 2/12<br>A 429 2/12<br>A 429 2/12<br>A 429 2/12<br>A 429 2/13<br>A 429 2/14<br>A 429 2/14                                                                                                    |
| 0<br>0<br>0<br>0<br>0<br>0<br>0<br>0<br>0<br>0<br>0<br>0<br>0<br>0<br>0<br>0<br>0<br>0<br>0 | A4293/1[]     80 08:00 84     00240001     81 40006                                                                                                    | A429 2/2 []      (6 40 00 59     (0 18 00 01     (7 51 00 54     (8 00 02 4     (9 40 00 04     (9 40 00 04     (9 40 00 04                                                                                                    | A429 2/3 []     84 00 00 9     82 00 00 9     80 00 00 7     9     9     9     9     9     9     9     9     9     9     9     9     9     9     9     9     9     9     9     9     9     9     9     9     9     9     9     9     9     9     9     9     9     9     9     9     9     9     9     9     9     9     9     9     9     9     9     9     9     9     9     9     9     9     9     9     9     9     9     9     9     9     9     9     9     9     9     9     9     9     9     9     9     9     9     9     9     9     9     9     9     9     9     9     9     9     9     9     9     9     9     9     9     9     9     9     9     9     9     9     9     9     9     9     9     9     9     9     9     9     9     9     9     9     9     9     9     9     9     9     9     9     9     9     9     9     9     9     9     9     9     9     9     9     9     9     9     9     9     9     9     9     9     9     9     9     9     9     9     9     9     9     9     9     9     9     9     9     9     9     9     9     9     9     9     9     9     9     9     9     9     9     9     9     9     9     9     9     9     9     9     9     9     9     9     9     9     9     9     9     9     9     9     9     9     9     9     9     9     9     9     9     9     9     9     9     9     9     9     9     9     9     9     9     9     9     9     9     9     9     9     9     9     9     9     9     9     9     9     9     9     9     9     9     9     9     9     9     9     9     9     9     9     9     9     9     9     9     9     9     9     9     9     9     9     9     9     9     9     9     9     9     9     9     9     9     9     9     9     9     9     9     9     9     9     9     9     9     9     9     9     9     9     9     9     9     9     9     9     9     9     9     9     9     9     9     9     9     9     9     9     9     9     9     9     9     9     9     9     9     9     9     9     9     9     9     9     9     9     9     9     9     9     9     9     9     9     9     9     9    | A420 2/4 []                                                                                                    |             | A 493 2/6<br>A 493 2/7<br>A 459 2/8<br>A 429 2/8<br>A 429 2/13<br>A 429 2/13<br>A 429 2/13<br>A 429 2/13<br>A 429 2/15<br>A 429 2/15                                                                                                    |
| 0<br>0<br>0<br>0<br>0<br>0<br>0<br>0<br>0<br>0<br>0<br>0<br>0<br>0<br>0<br>0<br>0<br>0<br>0 | A4292/1[]      8066.084     0024000      1540005      88.64.094                                                                                                    | ●A429 2/2 ]]<br>05 40 00 59<br>00 18 00 01<br>87 53 00 54<br>80 00 02 24<br>89 40 60 c4                                                                                                    | A429 2/3 []     &c 000 (9)     &c 000 (9)    | A428 2/4 []                                                                                                    |             | A223/6<br>A223/7<br>A223/7<br>A223/7<br>A223/7<br>A223/7<br>A223/7<br>A223/12<br>A223/13<br>A223/13<br>A223/13<br>A223/13<br>A223/13<br>A223/15<br>A223/15<br>A223/15                                                                                                    |
| 0<br>0<br>0<br>0<br>0<br>0<br>0<br>0<br>0<br>0<br>0<br>0<br>0<br>0<br>0<br>0<br>0<br>0<br>0 | A429 2/1 []     80 08:40 84     00 24:00 10     814 60 06:     96 cf cf 2a a                                                                                                    | A429 2/2 []<br>(9 4000 59<br>(9 100 51<br>(9 100 51) (9 100 51<br>(9 100 51) (9 100 51) (9 100 5 | A429 2/3 []     8c 0000 P     8c 0000 P     9     9000 P     9     9     9     9     9     9     9     9     9     9     9     9     9     9     9     9     9     9     9     9     9     9     9     9     9     9     9     9     9     9     9     9     9     9     9     9     9     9     9     9     9     9     9     9     9     9     9     9     9     9     9     9     9     9     9     9     9     9     9     9     9     9     9     9     9     9     9     9     9     9     9     9     9     9     9     9     9     9     9     9     9     9     9     9     9     9     9     9     9     9     9     9     9     9     9     9     9     9     9     9     9     9     9     9     9     9     9     9     9     9     9     9     9     9     9     9     9     9     9     9     9     9     9     9     9     9     9     9     9     9     9     9     9     9     9     9     9     9     9     9     9     9     9     9     9     9     9     9     9     9     9     9     9     9     9     9     9     9     9     9     9     9     9     9     9     9     9     9     9     9     9     9     9     9     9     9     9     9     9     9     9     9     9     9     9     9     9     9     9     9     9     9     9     9     9     9     9     9     9     9     9     9     9     9     9     9     9     9     9     9     9     9     9     9     9     9     9     9     9     9     9     9     9     9     9     9     9     9     9     9     9     9     9     9     9     9     9     9     9     9     9     9     9     9     9     9     9     9     9     9     9     9     9     9     9     9     9     9     9     9     9     9     9     9     9     9     9     9     9     9     9     9     9     9     9     9     9     9     9     9     9     9     9     9     9     9     9     9     9     9     9     9     9     9     9     9     9     9     9     9     9     9     9     9     9     9     9     9     9     9     9     9     9     9     9     9     9     9     9     9     9     9     9     9     9     9     9     9     9     9    | A420 2/4 []                                                                                                    |             | A292/6<br>A492/7<br>A392/8<br>A492/8<br>A492/13<br>A492/13<br>A492/13<br>A492/13<br>A492/13<br>A492/14<br>A492/16<br>A922/16                                                                                                    |
| 0<br>0<br>0<br>0<br>0<br>0<br>0<br>0<br>0<br>0<br>0<br>0<br>0<br>0                          | ●A4292/1[]<br>8008.db8d<br>00340001<br>8140005<br>81640aa<br>864074                                                                                                    | ●A429 2/2 ]]<br>05 40 00 59<br>00 18 00 01<br>87 53 00 54<br>8 € 00 02 4<br>89 40 00 c4<br>81 21 20 44                                                                                                    | A4292/3 []     &c 000 9     &c 000 9     &c 000 19     &c 000 19     &c 000 19     &c 000 19     &c 000 19     &c 000 39     &c 000 39     &c 000 39     &c 000 39     &c 000 19     &c 000 19     &c 000 19                                                                                                    | A422 2/4 []     A422 2/4 []     A422 2/4       |             | A292/6<br>A292/7<br>A292/6<br>A292/6<br>A292/9<br>A292/10<br>A492/12<br>A492/13<br>A492/13<br>A492/13<br>A492/13<br>A492/15<br>A492/15<br>A492/15<br>A492/15<br>A492/15                                                                                                    |
| 00<br>00<br>00<br>00<br>00<br>00<br>00<br>00<br>00<br>00<br>00<br>00<br>00                  | ● A429 2/1 [<br>80 08:40 84<br>00 24 00 01<br>81:40 00 6-<br>81:40 00 6-<br>81:40 00 6-<br>81:40 00 6-<br>81:40 00 6-                                                                                                    | ●A429 2/2 []<br>(5 40 00 59<br>(0 18 00 01<br>87 53 00 54<br>87 53 00 54<br>87 53 00 54<br>89 40 00 c4<br>81 21 20 44                                                                                                    | A429 2/3 []                                                                                                    | A428 2/4 []     A428 2/4 []     A448 2/4 []     A448 2/4 []     A448 2/4       |             | A292/6<br>A292/7<br>A392/7<br>A392/8<br>A292/8<br>A292/10<br>A292/11<br>A292/12<br>A292/12<br>A292/12<br>A292/16<br>A292/16<br>A20 |
| 00<br>00<br>00<br>00<br>00<br>00<br>00<br>00<br>00<br>00                                    | A4293/1[]      80 0640 56     0034 060     0034 060     81 40 006     88 46 034     88 46 034     88 46 034     00 660 664                                                                                                    | A429 2/2 []      (540 90 59     00 18 00 01     97 53 00 54     80 00 02 4      99 40 40 c4      81 21 20 44      81 21 20 84                                                                                                    | A4292/3[]     A50000 9     C0000 9     C0000 9     C0000 9     G000 9     G000 9     S1000 9     S1000 9    | A420 2/4 []                                                                                                    |             | A 429 2/6<br>A 429 2/7<br>A 429 2/7<br>A 429 2/8<br>A 429 2/13<br>A 429 2/13<br>A 429 2/13<br>A 429 2/13<br>A 429 2/13<br>A 429 2/13<br>A 429 2/13<br>A 429 2/13<br>A 429 2/13<br>A 429 2/13<br>A 429 2/16<br>A 127<br>A 127<br>A                                                                                                    |
| 00<br>00<br>00<br>00<br>00<br>00<br>00<br>00<br>00<br>00<br>00<br>00<br>00                  | A429 2/1     S0 08:40 84     00240001     81:40006     82:4001     83:40006     83:40006     83:40006     83:40006     83:40006     83:23344                                                                                                    | ●A429 2/2 []<br>(5 40 00 59<br>00 18 00 01<br>67 33 00 54<br>60 08 02 A<br>89 40 80 c4<br>81 21 20 44<br>81 21 20 94                                                                                                    | A429 2/3 ∏     Sc 000 9     C 000 9     C 000 9     C 000 9     C 000 9     C 000 9     C 000 9     C 000 9     S 00 00 9     S 00 00 9 | A422 2/4 []                                                                                                    |             | A292/6 A292/7 A392/6 A292/19 A292/19 A292/19 A292/19 A292/12 A292/12 A292/12 A292/13 A292/14 A292/15 A292/15 A                                                                                                    |

Figure 11: Measurement screen of a recorded data file with ARINC signals

The decoded ARINC signals can be used in instruments like a recorder, digital meter or table. Just drag and drop the desired channel into the instrument to display the decoded values.

Additionally, the raw data stream in hexadecimal can be visualized in OXYGEN in the table instrument, by using the actual bus channels of the module, and not the decoded signal channels. Such an example can be seen in Figure 11 in the table instrument. The raw data stream is also stored in the .dmd file.

### **3.1** OFFLINE DECODING

Offline decoding is also supported in OXYGEN. Thus, ARINC channels can also be created offline, after the raw ARINC data has been recorded.

For the offline decoding, follow the same steps as described in section 2.1 Decoding Signals.

### **3.2** EXPORT DATA

ARINC signals can also be exported in different formats. Only decoded ARINC signals can be exported, it is not possible to export the raw data stream.

Hereby, go to the Export Settings, seen in Figure 12, select the equipment IDs, labels etc. which should be exported and choose a corresponding export format and any additional settings if needed. The export folder can also be set here.

For more detailed explanations about the export settings and formats, please refer to the OXYGEN technical reference manual available on the CCC-portal (<u>https://ccc.dewetron.com/</u>).

| A * arine2.dmd - OXYGEN |       |                                |                               |  |
|-------------------------|-------|--------------------------------|-------------------------------|--|
| \$                      | Expo  | t Settings                     |                               |  |
|                         | CHANN | ELS                            | OPTIONS                       |  |
| =                       | 9     | , Search                       | CSV                           |  |
| 0                       | ×     | K Name Color                   | Decimal separator             |  |
| R                       |       | ↓ LocalNode                    | CSV delimiter                 |  |
|                         |       | V ARINC_PLUGIN Channels        | Separate header row for units |  |
| -                       |       | ✓ Flight Manageomputer (702)   | Use absolute timestamps       |  |
|                         |       | V [0001] Distance to Go        | Waveform Statistics           |  |
| 1                       |       | Distance to Go                 | Export                        |  |
| -                       |       | ✓ [0002] Time to Go            |                               |  |
| _                       |       | Time to Go                     | AUTOMATIC EXPORT              |  |
|                         |       | > [o003] Cross Track Distance  | Export on measurement end     |  |
| Ĵ                       |       | > [0010] Presention - Latitude | Auto-export folder:           |  |
|                         |       | > [o011] Presenn - Longitude   | d'/data/Browse                |  |
|                         |       | > [o012] Ground Speed          |                               |  |
|                         |       | > [0013] Track Angle - True    |                               |  |
|                         |       | > [o015] Wind Speed            |                               |  |
|                         |       | > [0021] Selected EPR          |                               |  |
|                         |       | > [o027] TACAN Selected Course |                               |  |
|                         | 1     |                                |                               |  |

Figure 12: Export settings

## **4 TROUBLESHOOTING**

Board is not displayed in OXYGEN

• Check, if the necessary libraries are properly installed within OXYGEN program folder. Copy the files:

C:\Program Files\Alta Data Technologies\Alta Software\ADT\_L0\_API\Win64\bin\ADT\_L0.dll C:\Program Files\Alta Data Technologies\Alta Software\ADT\_L1\_API\Win64\bin\ADT\_L1.dll

to the following location: C:\Program Files\DEWETRON\OXYGEN\bin

• When the drivers are installed correctly, and the libraries are correctly updated in "C:\Program Files\DEWETRON\OXYGEN\bin", but the ARINC board is not recognized in OXYGEN, turn off the measurement device and remove the ARINC board from the device. Now restart the device and open the tool "AltaView Bus Analyzer", a shortcut to the tool should be available on the desktop. It could be, that the driver installation has not been finished correctly, when opening the "AltaView Bus Analyzer" this will be done automatically.

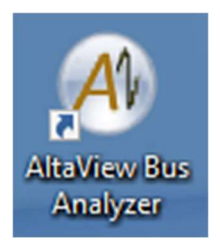

When the tool is opened the installation is finished and it can be closed again. Now shut down the device, attach the ARINC board again and restart the system. The ARINC board should be available now in OXYGEN.

### **5 LIST OF FIGURES**

| Figure 1: DAQ Hardware settings                                          | 4  |
|--------------------------------------------------------------------------|----|
| Figure 2: ARINC module in the channel list                               | 5  |
| Figure 3: Channel properties of an ARINC bus channel                     | 6  |
| Figure 4: Creating an ARINC Decoder channel                              | 6  |
| Figure 5: Adding an ARINC Decoder channel using the included database    | 7  |
| Figure 6: Creating an ARINC channel                                      | 7  |
| Figure 7: Created ARINC channels: Equipment ID with respective labels    | 8  |
| Figure 8: Channel settings of equipment ID channel                       | 8  |
| Figure 9: Channel settings of label channel                              | 9  |
| Figure 10: Channel settings of signal channel                            | 9  |
| Figure 11: Measurement screen of a recorded data file with ARINC signals | 10 |
| Figure 12: Export settings                                               | 11 |